## **Enable JavaScript in browser**

**For Internet Explorer Browser** 

- 1. Click the Tools menu.
- 2. Select Internet Options
- 3. Click the Security tab
- 4. Click the Custom Level button
- 5. Scroll down until you see the 'Scripting' section. Select the 'Enable' option for 'Active Scripting

| rity Set                                                                        | tines - Internet Zone                                                                                                    |            |
|---------------------------------------------------------------------------------|----------------------------------------------------------------------------------------------------|------------|
| ttings                                                                          |                                                                                                    |            |
| ((<br>((<br>()<br>()<br>()<br>()<br>()<br>()<br>()<br>()<br>()<br>()<br>()<br>( | <ul> <li>Disable</li> <li>Enable</li> <li>Prompt</li> <li>ing</li> <li>ctive scripting</li> <li>Disable</li> <li>Enable</li> <li>Prompt</li> <li>Ilow Programmatic clipboard</li> <li>Disable</li> <li>Enable</li> <li>Enable</li> <li>Enable</li> <li>Enable</li> <li>Enable</li> </ul> | access     |
|                                                                                 | <ul> <li>Prompt</li> <li>Prompt</li> <li>Ilow status bar updates via s</li> <li>Disable</li> <li>Enable</li> <li>Ilow websites to prompt for in</li> </ul>                                                                                                    | cript      |
| Takes eff                                                                       | ect after you restart Interne                                                                                                    | t Explorer |
| set custo                                                                       | m settings                                                                                                    |            |
| Set tO;                                                                         | Medium-high (default)                                                                                                    | Reset      |
|                                                                                 |                                                                                                    |            |
|                                                                                 | OK                                                                                                    | Cancel And |

- 6. Then click the OK button
- 7. Click the Yes button in the confirmation window
- 8. Click OK Button to close Tool Menu